## Agendamento de Entrevista ou Visita Técnica no processo de concessão de aptidão.

Olá, seja bem-vindo! Neste passo-a-passo, mostraremos como realizar o agendamento de Entrevista ou Visita Técnica no processo de concessão de aptidão no EducaDF Digital. Vamos começar!

1. Na tela de "APTIDÃO", clique no botão "ACOMPANHAR INSCRIÇÕES":

| λ Acesso rápido      | Aptidão                                                                      |
|----------------------|------------------------------------------------------------------------------|
| Diário de Classe -   |                                                                              |
| Gestão do Sistema 👻  | 1 - Dados do Professor 2 - Aptidões 3 - Documentos 4 - Acompanhar Inscrições |
| Gestão Escolar 🔹     |                                                                              |
| Pedagógico -         | Dados do Professor                                                           |
| Recursos Humanos -   | Nome:                                                                        |
| Serviços Escolares - | Matricula:                                                                   |
| Questionários -      | Lotação atual: CENTRO DE ENSINO MEDIO 01 DO GAMA                             |
|                      | Email:                                                                       |
|                      | Telefone:                                                                    |
|                      | Salvar                                                                       |
|                      | Habilitações 🚺                                                               |
|                      | BOLOGIA                                                                      |
|                      | Aptidões 🕐                                                                   |
|                      | SRG – CIÉNCIAS DA NATUREZA OU MATEMÁTICA                                     |
|                      |                                                                              |

2. Selecione a Aptidão disponível para agendamento:

| EducaDF<br>DIGITAL                              |                                                                              | Olá,<br>Você está logado como: Professor - SEEDF<br>L Perfil 🏾 🏔 Alterar Senha 🖉 Osar |
|-------------------------------------------------|------------------------------------------------------------------------------|---------------------------------------------------------------------------------------|
| Início » Recursos Humanos » Aptidão » Aptidão ( | (Candidato)                                                                  |                                                                                       |
| Q Acesso rápido                                 | Aptidão                                                                      |                                                                                       |
| Diário de Classe -                              |                                                                              |                                                                                       |
| Gestão do Sistema 👻                             | 1 - Dados do Professor 2 - Aptidões 3 - Documentos 4 - Acompanhar Inscrições |                                                                                       |
| Gestão Escolar 🔹                                |                                                                              |                                                                                       |
| Pedagógico -                                    | 4 - Acompanhar Inscrições                                                    |                                                                                       |
| Recursos Humanos -                              | Aptidão: SELECIONE                                                           | - Pesquisar                                                                           |
| Serviços Escolares -                            |                                                                              | 5                                                                                     |
| Questionários -                                 |                                                                              |                                                                                       |
|                                                 |                                                                              |                                                                                       |
|                                                 |                                                                              |                                                                                       |
|                                                 |                                                                              |                                                                                       |
|                                                 |                                                                              |                                                                                       |

3. Clique no botão "PESQUISAR":

|                                               | AMBIENTE DE HOMOLOGAÇÃO, rev.: 20230309.1                                    |                                                                                                    |
|-----------------------------------------------|------------------------------------------------------------------------------|----------------------------------------------------------------------------------------------------|
| EducaDF<br>DIGITAL                            |                                                                              | Olá, SANDRA RODRIGUES CESAR<br>Você está logado como: Professor - SEEDF<br>L Perfil 🚔 Alterar Senha 🔿 Sair |
| Inicio » Recursos Humanos » Aptidão » Aptidão | (Candidato)                                                                  |                                                                                                    |
| Q Acesso rápido                               | Aptidão                                                                      |                                                                                                    |
| Diário de Classe -                            |                                                                              |                                                                                                    |
| Gestão do Sistema 👻                           | 1 - Dados do Professor 2 - Aptidões 3 - Documentos 4 - Acompanhar Inscrições |                                                                                                    |
| Gestão Escolar -                              |                                                                              |                                                                                                    |
| Pedagógico -                                  | 4 - Acompannar Inscrições                                                    |                                                                                                    |
| Recursos Humanos -                            | Aptidão: SALA DE RECURSO GENERALISTACIÊNCIAS DA NATUREZA E MATEMÁTICA 🗢      | Pesquisar                                                                                                  |
| Serviços Escolares -                          |                                                                              |                                                                                                    |
| Questionários -                               |                                                                              | T                                                                                                    |

## 4. Clique em "AGENDAR ENTREVISTA":

|           | Aptidao                               |                                 |                              |                |                      |
|-----------|---------------------------------------|---------------------------------|------------------------------|----------------|----------------------|
| Classe    | •                                     | _                               |                              |                |                      |
| o Sistema | 1 - Dados do Professor 2 - Aptidões 3 | - Documentos 4 - Acompanhar Ins | crições                      |                |                      |
| scolar    |                                       |                                 |                              |                |                      |
|           | 4 - Acompanhar Inscrições             |                                 |                              |                |                      |
| Humanos   | - Aptidão:                            | SALA DE RECURSO GENERALISTA/    | CIÊNCIAS DA NATUREZA E MATEM | ATICA - Pesqu  | Isar                 |
| Ecolores  | -                                     |                                 |                              |                |                      |
| Ada -     | Fase                                  | Data de Abertura da fase        | Data de Finalização da fase  | Status da fase | Considerações        |
| anos      | IN SCIEGLO                            | 01/07/2023 00:00:00             | 02/07/2023 00:00:00          | Finalizada     | EM CADASTRAMENTO     |
|           | ANÁLISE DOCUMENTAL                    | 03/07/2023 00:00:00             | 04/07/2023 00:00:00          | Finalizada     | CLASSIFICADA - teste |
|           | RECURSO ANÁLISE DOCUMENTAL            | 05/07/2023 00:00:00             | 06/07/2023 00:00:00          | Finalizade     |                      |
|           | ANÁLISE RECURSO ANÁLISE DOCUMENTAL    | 07/07/2023 00:00:00             | 31/07/2023 00:00:00          | Em andamento   | A                    |
|           | AGENDAMENTO ENTREVISTAVISITA TÉCNICA  | 07/07/2023 00:00:00             | 31/07/2023 00:00:00          | Em andamento   | ~                    |
|           |                                       |                                 |                              |                |                      |
|           |                                       |                                 |                              |                | Agendar Entre        |
|           |                                       |                                 |                              |                |                      |
|           |                                       |                                 |                              |                |                      |

5. Selecione a data desejada dentre as disponíveis:

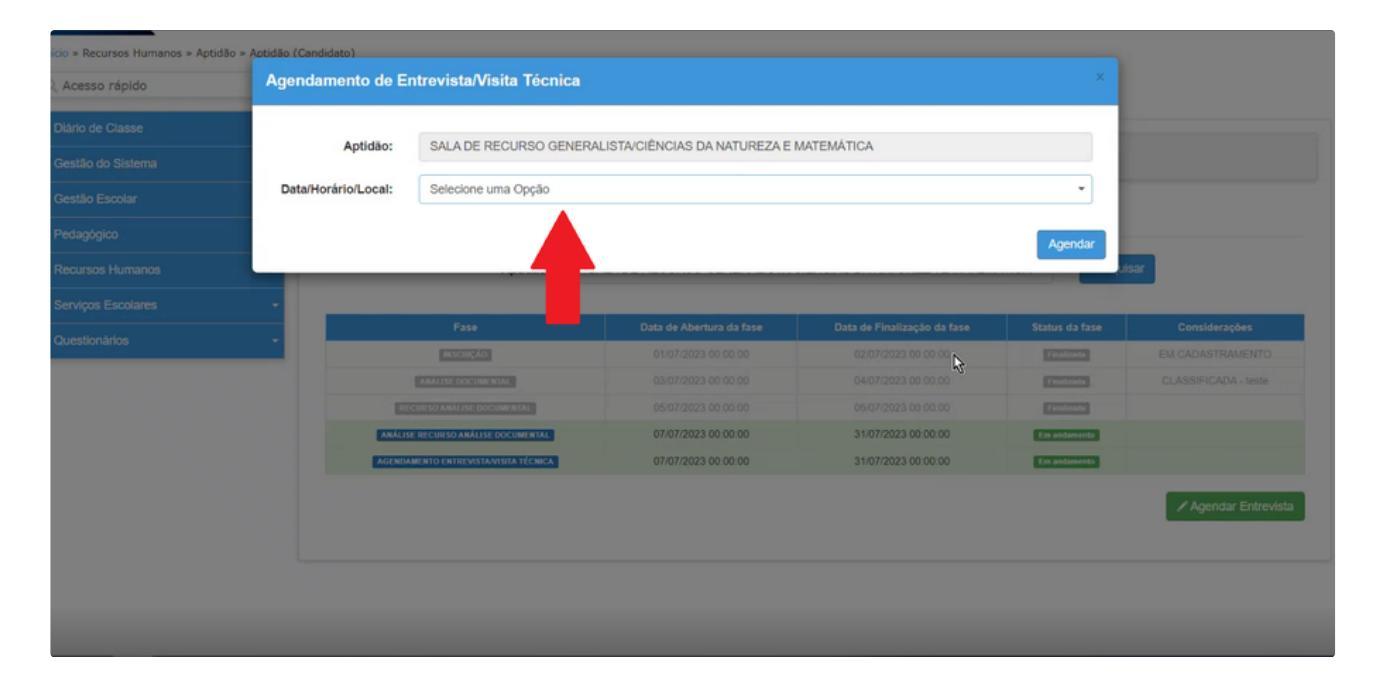

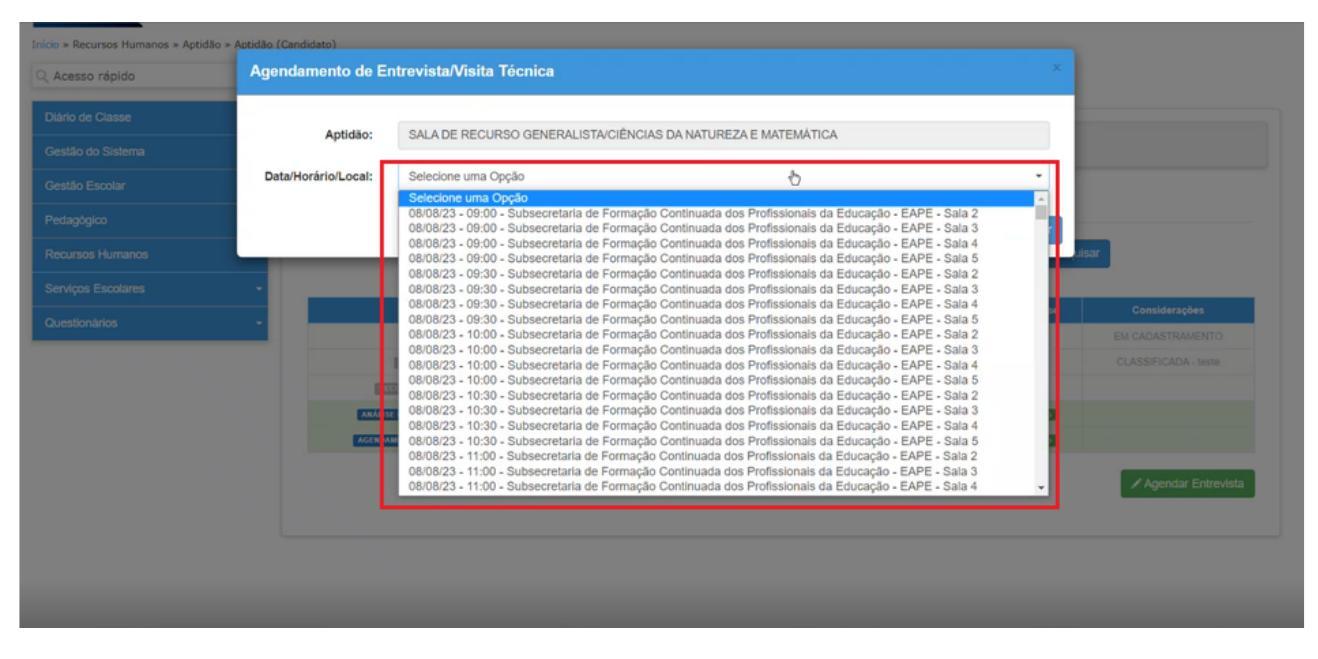

6. Clique no botão "AGENDAR":

| io » Recursos Humanos » Aptidão | » Aptidão (Candidato) |                                                                                                    |                                 |                     |              |                      |
|---------------------------------|-----------------------|----------------------------------------------------------------------------------------------------|---------------------------------|---------------------|--------------|----------------------|
| Acesso rápido                   | Agendamento           | Agendamento de Entrevista/Visita Técnica                                                                               |                                 |                     |              |                      |
| Diário de Classe                |                       |                                                                                                    |                                 |                     |              |                      |
|                                 | Aptid                 | ao: SALA DE RECURSO GENER                                                                                              | ALISTA/CIENCIAS DA NATUREZA E I | MATEMATICA          |              |                      |
|                                 | Data/Horário/Loo      | Iorário/Local: 08/08/23 - 09:00 - Subsecretaria de Formação Continuada dos Profissionais da Educação - EAPE - Sala 2 • |                                 |                     |              |                      |
|                                 |                       |                                                                                                    |                                 |                     | Agendar      |                      |
|                                 |                       |                                                                                                    |                                 |                     | A gallet     | sar                  |
|                                 | -                     |                                                                                                    |                                 |                     |              | _                    |
|                                 |                       |                                                                                                    |                                 |                     |              |                      |
|                                 |                       | ersceição                                                                                                    |                                 |                     | Features     |                      |
|                                 |                       | ANALISE DOCUMENTAL                                                                                                    |                                 |                     | (1001000)    |                      |
|                                 |                       | RECURSO ANALISE GOCUMENTAL                                                                                             |                                 |                     | Finalizada   |                      |
|                                 |                       | ANÁLISE RECURSO ANÁLISE DOCUMENTAL                                                                                     | 07/07/2023 00:00:00             | 31/07/2023 00:00:00 | Em andamento |                      |
|                                 |                       | AGENDAMENTO ENTREVISTAVISITA TÉCNICA                                                                                   | 07/07/2023 00:00:00             | 31/07/2023 00:00:00 | Em Stamento  |                      |
|                                 |                       |                                                                                                    |                                 |                     | ÿ            | ✓ Agendar Entrevista |

## 7. Confira as informações e clique no botão "SIM":

| cio » Recursos Humanos » Aptidão » a |                     |                                                                       |                                        |                                   |           |  |
|--------------------------------------|---------------------|-----------------------------------------------------------------------|----------------------------------------|-----------------------------------|-----------|--|
| Acesso rápido                        |                     |                                                                       |                                        |                                   |           |  |
| Diário de Classe                     | Antidão             |                                                                       | ISTAICIÊNCIAS DA NATI IREZA E M        | ATEMÁTICA                         |           |  |
| Gestão do Sistema                    | - Philadel          |                                                                       |                                        |                                   |           |  |
| Gestão Escolar                       | Data/Horário/Local: | 08/08/23 - 09:00 - Subsecretaria                                      | de Formação Continuada dos Profiss     | sionais da Educação - EAPE - Sala | 2 -       |  |
|                                      | Atençã<br>ser rem   | Ç <b>ãO!</b><br>o: O agendamento é feito<br>larcado. Confirma o agend | somente 01 (uma) vez para<br>damento ? | cada aptidão, não poden           | do<br>Não |  |
|                                      | ANALIS              | RECURSO ANÁLISE DOCUMENTAL                                            |                                        |                                   |           |  |
|                                      |                     |                                                                       |                                        |                                   |           |  |
|                                      |                     |                                                                       |                                        |                                   |           |  |
|                                      |                     |                                                                       |                                        |                                   |           |  |
|                                      |                     |                                                                       |                                        |                                   |           |  |

▲ Lembre-se que não é possível editar ou excluir o agendamento após enviado.

8. Parabéns! Você agendou sua Entrevista/Visita Técnica com sucesso!

| Inicio » Recursos Humanos » Aptidão » | Aptidão (Candidato) |                                  |                                    |                                    |     |  |
|---------------------------------------|---------------------|----------------------------------|------------------------------------|------------------------------------|-----|--|
|                                       |                     |                                  |                                    |                                    |     |  |
|                                       | Antidão             |                                  |                                    | ATEMÁTICA                          |     |  |
|                                       | Apudao.             |                                  |                                    |                                    |     |  |
|                                       | Data/Horário/Local: | 08/08/23 - 09:00 - Subsecretaria | de Formação Continuada dos Profisa | ionais da Educação - EAPE - Sala : | 2 • |  |
|                                       | Aten<br>Agend       | ÇÃO<br>amento Realizado com suc  | cesso.                             | Fec                                | har |  |
|                                       |                     |                                  |                                    |                                    |     |  |
|                                       |                     |                                  |                                    |                                    |     |  |
|                                       |                     |                                  |                                    |                                    |     |  |
|                                       |                     |                                  |                                    |                                    |     |  |
|                                       |                     |                                  |                                    |                                    |     |  |
|                                       |                     |                                  |                                    |                                    |     |  |

Caso você se esqueça da data, é possível consultar o agendamento na mesma tela, clicando no botão "CONSULTAR AGENDAMENTO".

| do          | Aptidão                             |                             |                              |                |                                    |
|-------------|-------------------------------------|-----------------------------|------------------------------|----------------|------------------------------------|
| sse 👻       |                                     |                             |                              |                |                                    |
| istema 👻    | 1 - Dados do Professor 2 - Aptidões | 3 - Documentos 4 - Acompanh | ar Inscrições                |                |                                    |
| olar -      |                                     |                             |                              |                |                                    |
|             | 4 - Acompanhar Inscrições           |                             |                              |                |                                    |
| tumanos -   | Aptidão:                            | SALA DE RECURSO GENERAL     | STA/CIÊNCIAS DA NATUREZA E I | ATEMÁTICA -    | Pesquisar                          |
| Escolares - |                                     |                             |                              |                |                                    |
| 4           | Fase                                | Data de Abertura da fase    | Data de Finalização da fase  | Status da fase | Considerações                      |
| nos         | BISCERÇÃO                           | 01/07/2023 00:00:00         | 02/07/2023 00:00:00          | Finalizada     | EM CADASTRAMENTO                   |
|             | ANÁLISE DOCUMENTAL                  | 03/07/2023 00:00:00         | 04/07/2023 00:00:00          | Finalizada     | CLASSIFICADA - teste               |
|             | RECURSO ANÁLISE DOCUMENTAL          | 05/07/2023 00:00:00         | 06/07/2023 00:00:00          | Finalizada     |                                    |
|             | ANÁLISE RECURSO ANÁLISE DOCUMENTAL  | 07/07/2023 00:00:00         | 31/07/2023 00:00:00          | Em andamento   | Ν                                  |
|             |                                     |                             | 0.007/00000.00.00            |                | Entrevista Misita Tecnica Agendada |

E isso conclui nosso tutorial sobre agendamento de Entrevista ou Visita Técnica do processo de concessão de aptidão. Esperamos que tenha sido útil. Em caso de dúvidas, entre em contato com nossa equipe de suporte.